# **BENDIX/KING®**

# KMD 550/850 Multi-Function Display Quick Reference

For Software Version 02/01 or Later

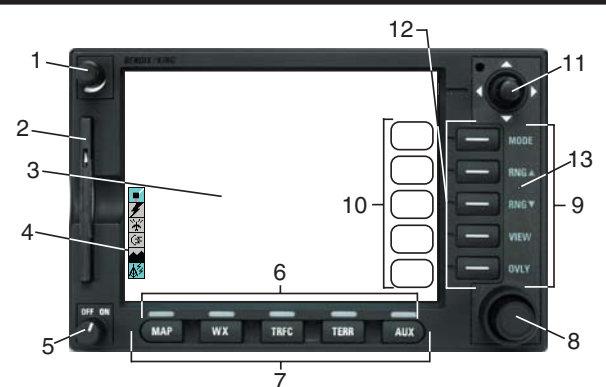

- 1. Brightness Control
- 2. Data Card
- 3. Display
- 4. Available Functions Legend
- 5. On/Off Control
- 6. Selected Function Indicators
- 7. Function Select Keys

- 8. Control Knobs (Inner and Outer Knob)
- 9. Power Labels
- 10. Soft Labels
- 11. Joystick
- 12. Power Keys
- 13. Fault Indicator

## FUNCTION SELECT KEYS

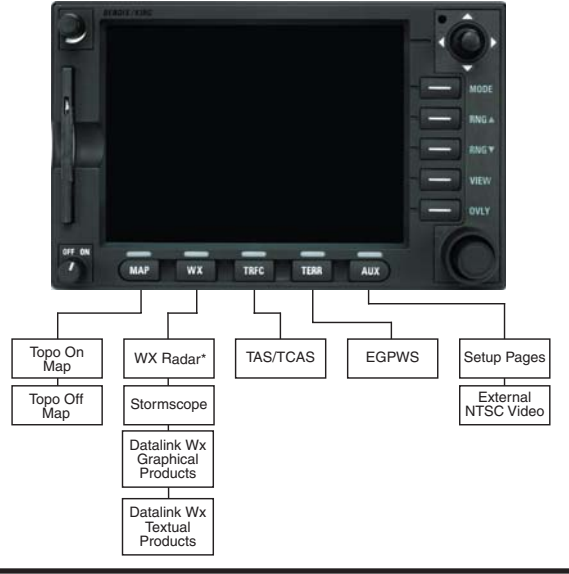

### **AVAILABLE FUNCTIONS ICONS**

| lcon                          | Description                                                                                                    |                                                                                               |  |  |  |  |
|-------------------------------|----------------------------------------------------------------------------------------------------|-----------------------------------------------------------------------------------------------|--|--|--|--|
| Ţ                             | Flight plan information being received and displayed.                                                          |                                                                                               |  |  |  |  |
| Ŧ                             | Flight plan information being received but not displayed.                                                      |                                                                                               |  |  |  |  |
| 1                             | $Stormscope^{\mathbb{R}}$ info being received and displayed.                                                   |                                                                                               |  |  |  |  |
| 25                            | Stormscope $^{\ensuremath{\mathbb{R}}}$ info being received and displayed. Strikes have occurred within 25 nm. |                                                                                               |  |  |  |  |
| Ŧ                             | Stormscope <sup>®</sup> info being received but not displayed.                                                 |                                                                                               |  |  |  |  |
| 25                            | Stormsco                                                                                                    | ${ m pe}^{ m (B)}$ info being received but not displayed. Strikes have occurred within 25 nm. |  |  |  |  |
| $\langle \mathcal{P} \rangle$ | Stormsco                                                                                                    | ${\sf pe}^{m{(B)}}$ info not being received / data invalid.                                   |  |  |  |  |
| $\subset$                     | Standby                                                                                                    | weather radar being displayed.                                                                |  |  |  |  |
| (≢                            | Active we                                                                                                    | eather radar being displayed.                                                                 |  |  |  |  |
| $\in$                         | Weather                                                                                                    | radar in standby mode, not being displayed.                                                   |  |  |  |  |
| (Ŧ                            | Weather                                                                                                    | radar in active mode, not being displayed.                                                    |  |  |  |  |
| $\odot$                       | Weather                                                                                                    | radar data invalid / not being received. Previously in standby.                               |  |  |  |  |
| $\mathcal{O}$                 | Weather                                                                                                    | radar data invalid / not being received. Previously active.                                   |  |  |  |  |
| *                             | Standby 1                                                                                                    | iraffic sensor being displayed.                                                               |  |  |  |  |
| ¥                             | Active tra                                                                                                    | ffic information being displayed.                                                             |  |  |  |  |
| *                             | Traffic sensor in standby mode, not being displayed.                                                           |                                                                                               |  |  |  |  |
| *                             | TIS service not available.                                                                                     |                                                                                               |  |  |  |  |
| ¥                             | Traffic sensor active, not being displayed.                                                                    |                                                                                               |  |  |  |  |
| $\otimes$                     | Traffic sensor data invalid / not being displayed.                                                             |                                                                                               |  |  |  |  |
| ~                             | EGPWS with warnings are enabled, being displayed.                                                              |                                                                                               |  |  |  |  |
| Å                             | EGPWS with warnings are disabled, being displayed.                                                             |                                                                                               |  |  |  |  |
|                               | EGPWS with warnings are enabled, not being displayed.                                                          |                                                                                               |  |  |  |  |
| 4                             | EGPWS with warnings are disabled, not being displayed.                                                         |                                                                                               |  |  |  |  |
|                               | EGPWS data invalid / not being received.                                                                       |                                                                                               |  |  |  |  |
| VDL                           | XM Description                                                                                                 |                                                                                               |  |  |  |  |
| $\Phi$                        | Ŷ                                                                                                    | No Wx data is currently being received but previously received data is being displayed.       |  |  |  |  |
| \$ <sup>2</sup> 4             | <u>Yı</u>                                                                                                    | Wx data is currently being received from a signal and displayed. XM signal is weak.           |  |  |  |  |
| \$ <sup>2</sup> 4             | <u>Yıl</u>                                                                                                    | Wx data is currently being received from a signal and displayed. XM signal is marginal.       |  |  |  |  |
| \$×                           | Yill                                                                                                    | Wx data is currently being received from a signal and displayed. XM signal is good.           |  |  |  |  |
| $\mathbf{\Phi}$               | Wx data not being received nor displayed on present page.                                                      |                                                                                               |  |  |  |  |
| \$×4                          | Wx data is currently being received from a signal but not displayed on present page.                           |                                                                                               |  |  |  |  |
| $\diamond$                    | Fault with connection or data link radio.                                                                      |                                                                                               |  |  |  |  |
| \$                            | Yıl 🖩                                                                                                    | Graphical METAR overlay is available but not displayed.                                       |  |  |  |  |
| & ⊟                           | 718                                                                                                    | Graphical METAR overlay is enabled and displayed.                                             |  |  |  |  |
| 4                             | Y 📕                                                                                                    | Wx data not being received. Graphical METAR overlay is available but not displayed.           |  |  |  |  |
| \$ ∃                          | ΥB                                                                                                    | Wx data not being received. Graphical METAR overlay is enabled and displayed.                 |  |  |  |  |
|                               | 8                                                                                                    | Radio Fault. Graphical METAR overlay is available but not displayed.                          |  |  |  |  |
| <b>B</b>                      | Ø 🖪                                                                                                    | Radio Fault. Graphical METAR overlay is enabled and displayed.                                |  |  |  |  |

#### INTERACTION OF CONTROLS

|                 | MAP                                                                                                    | WX - Radar                                                                             | WX - Stormscope <sup>®</sup>                                                           | MX - VDL/XM                                                                                 | TRFC                                                                                   | TERR                                                                                    | AUX                  |
|-----------------|----------------------------------------------------------------------------------------------------|----------------------------------------------------------------------------------------|----------------------------------------------------------------------------------------|---------------------------------------------------------------------------------------------|----------------------------------------------------------------------------------------|-----------------------------------------------------------------------------------------|----------------------|
| JOYSTICK        | Used to point at any item on map.                                                                               | Controls <b>Tilt</b> and<br><b>Track Line</b> .                                        | Clears Strikes                                                                         | Used to point at items on map.                                                              | Not Active                                                                             | Not Active                                                                              | Not<br>Active        |
| MODE            | <i>Soft Key</i> labeled <b>RESET</b><br><b>STICK</b> when joystick is active.                                   | Sequence through<br>WX, WX/ARL*<br>and GND<br>Mapping modes.                           | Sequence through<br>Cell and Strike<br>modes.                                          | Displays SELECT<br>FIS PRODUCT<br>Menu.                                                     | Sequence through<br>Relative and<br>Absolute modes.                                    | Selects Terrain<br>Warnings<br><b>Inhibited*</b> or<br><b>Enabled*</b> .                | Soft Key             |
| RNG A           | Active                                                                                                    | Active                                                                                 | Active                                                                                 | Active                                                                                      | Active                                                                                 | Active                                                                                  | Soft Key<br>Soft Key |
| VIEW            | Soft Key labeled MORE<br>INFO when joystick is active<br>to get more info about items<br>pointed to on the map. | Sequence through<br>Horizontal and<br>Vertical Profile*<br>views.                      | Sequence through<br><b>120</b> ° and <b>360</b> °<br>views.                            | Not Active                                                                                  | Sequence through<br>Normal, Above<br>and Below views.                                  | Sequence<br>through <b>120</b> ° and<br><b>360</b> ° views<br>(Default = <b>360</b> °). | Soft Key             |
| ονΓλ            | Active when overlays avail-<br>able. Brings up overlay<br>select <i>Soft Keys</i> .                             | Active when over-<br>lays available.<br>Brings up overlay<br>select <i>Soft Keys</i> . | Active when over-<br>lays available.<br>Brings up overlay<br>select <i>Soft Keys</i> . | Active when overlays<br>available. Brings up<br>overlay select <i>Soft</i><br><i>Keys</i> . | Active when over-<br>lays available.<br>Brings up overlay<br>select <i>Soft Keys</i> . | Active when over-<br>lays available.<br>Brings up overlay<br>select <i>Soft Keys</i> :  | Soft Key             |
| OUTER<br>KNOB   | Rotate to bring up Airport<br>More Info page and select<br>the airport identifier.                              | Rotate to select<br>Sby, Tst, On, Set<br>(Default = Sby).                              | Not Active                                                                             | Rotate to select<br>report identifier. Also,<br>sequences Graphical<br>Weather Pages.       | Rotate to select<br>Sby, Tst, On, Off.                                                 | Rotate to select<br>Tst, Nrm, Set<br>(Default = Nrm).                                   | Not<br>Active        |
| INNER<br>KNOB   | Rotate to bring up Airport<br>More Info page and select<br>the airport identifier.                              | Gain control*                                                                          | Not Active                                                                             | Rotate to select<br>report identifier. Also,<br>sequences Graphical<br>Weather Pages.       | Rotate to select<br>Mute On, Mute<br>Off.                                              | Not Active                                                                              | Not<br>Active        |
| * Not availabl∈ | e in all configurations                                                                                         |                                                                                        |                                                                                        |                                                                                             |                                                                                        |                                                                                         |                      |

### **MAP FUNCTION**

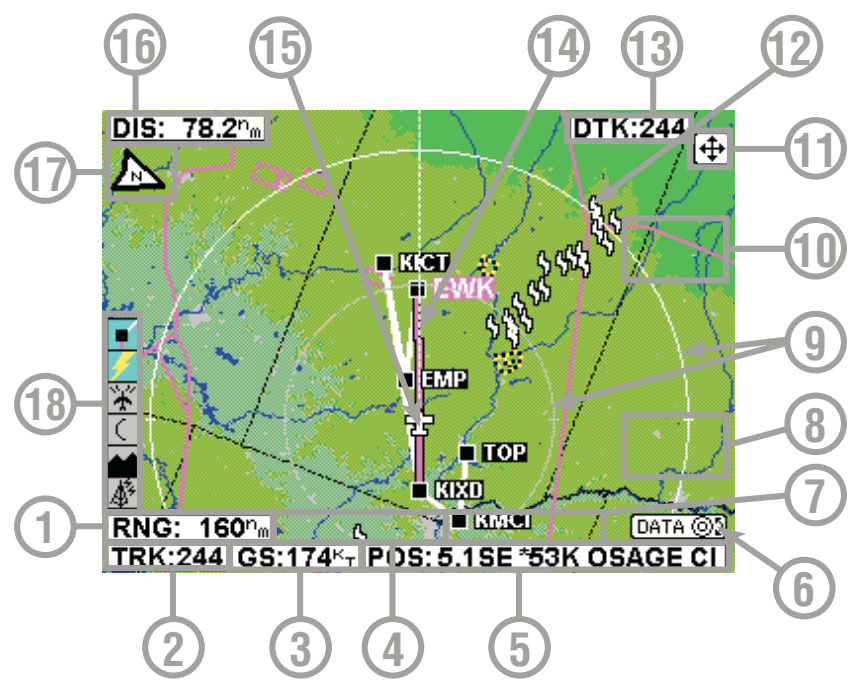

- 1 Display Range RNG:####nm
- 2 Current Track TRK:###
- 3 Current Ground Speed GS:###kt
- 4 Distance to Pointer PDIS: ###.#nm
- 5 Position Readout Current aircraft position
- 6 Control Knob Label Indicates Control Knob is active for data entry
- 7 Bearing to Pointer PBRG: ###
- 8 MORE INFO Soft Label
- **9 Range Rings** Outer ring radius is selected range, inner ring radius is one half the selected range
- 10 RESET STICK Soft Label
- 11 Joystick Label
- 12 Lightning Overlay
- **13 Desired Track** Active leg oriented to magnetic desired track (magenta)
- 14 GPS Flight Plan Overlay Current GPS flight plan
- **15 Aircraft Symbol** Indicates present position. Stylized airplane when heading input is present, a plus symbol with no heading.
- 16 Distance to Waypoint DIS:###.#nm
- 17 North Pointer
- **18 Available Functions** Displays icons representing data available (black) and displayed (color)

#### **MAP ICONS**

| Feature                 | Conditions                                                                                    | Мар           | lcons             | Other Characteristics                                                                               |
|-------------------------|-----------------------------------------------------------------------------------------------|---------------|-------------------|----------------------------------------------------------------------------------------------------|
|                         |                                                                                               | TOPO on       | TOPO off          |                                                                                                    |
| Political<br>Boundary   |                                                                                               |               | Not displayed     |                                                                                                    |
| Railway                 |                                                                                               | 1.40          | Not displayed     |                                                                                                    |
| Roads                   | Major                                                                                         | 20            | Not displayed     |                                                                                                    |
|                         | Prime                                                                                         | ৰত            | Not displayed     |                                                                                                    |
|                         | Other                                                                                         | 88            | Not displayed     |                                                                                                    |
| Victor<br>Airways       |                                                                                               | V261          | •• <b>·</b> V4)** |                                                                                                    |
| Heliroutes              |                                                                                               | CREEK         | CREEK             |                                                                                                    |
| Airspace<br>Boundary    | FIR/UIR                                                                                       | ,<br>SIQ      | UIR               | Boundary label will be <b>FIR</b> ,<br><b>UIR</b> , or <b>F/U</b> per airspace<br>type.             |
|                         | Class A/B/C                                                                                   | -B-           | В                 | Boundary label will be <b>A</b> , <b>B</b> , or <b>C</b> per airspace type.                         |
|                         | Class D/E/F/G                                                                                 | D             | ۵                 | Boundary label will be <b>D</b> , <b>E</b> ,<br><b>F</b> or <b>G</b> per airspace type.             |
|                         | Class Unknown                                                                                 | مىر<br>مەرىخى | 1                 |                                                                                                    |
|                         | Danger                                                                                        | DGR           | DGR               | Boundary label will be <b>DGR</b> .                                                                 |
|                         | Restricted                                                                                    | RES           | RES               | Boundary label will be <b>RES</b> .                                                                 |
|                         | Prohibited                                                                                    | PHB           | PHB               | Boundary label will be <b>PHB</b> .                                                                 |
|                         | MOA/MATZ                                                                                      | MOA           | MOA               | Boundary label will be <b>MOA</b> or <b>MATZ</b> per airspace type.                                 |
|                         | Other SUA (Radar<br>Area, Alert, Caution,<br>Training, Warning or<br>Unspecified/<br>Unknown) | ALT           | ALT               | Boundary label will be ALT,<br>CTN, DGR, MOA, PHB,<br>RES, TNG, WNG, ADV,<br>CBA, TRA, TSA, or UNK. |
| Cities                  |                                                                                               | ۲             | Not displayed     |                                                                                                    |
| Intersections<br>(INTs) |                                                                                               |               |                   |                                                                                                    |
| Obstacles               | Lighted - Tall                                                                                | *             | ×.                | Label will indicate MSL ele-                                                                        |
|                         | Lighted - Short                                                                               | *             | ×                 | vation followed by AGL ele-                                                                         |
|                         | Lighted - Tall                                                                                | L.            | ×                 | "1546 (590)"]. Tall is defined                                                                      |
|                         | Lighted - Short                                                                               | <u>~</u>      | *                 | as over 1,000 ft. AGL.                                                                              |
| NDBs                    |                                                                                               | iõ:           | ( <b>6</b> )      |                                                                                                    |

Rev 7 Mar/2007

| Feature            | Conditions                      | Map Icons                              |                                        | Other Characteristics                                                                 |
|--------------------|---------------------------------|----------------------------------------|----------------------------------------|---------------------------------------------------------------------------------------|
|                    |                                 | TOPO on                                | TOPO off                               | 1                                                                                     |
| VORs               | With DME                        | <b>1</b>                               | <b>*</b>                               |                                                                                       |
|                    | Without DME                     | Ø                                      | Ō                                      |                                                                                       |
| Airports           | Hard runway +<br>IFR approach   | Line rep-<br>resents<br>primary runway | Line rep-<br>resents<br>primary runway | If the database does not<br>have runways for the air-<br>port, then the icon will not |
|                    | Hard runway, no<br>IFR approach | Line rep-<br>resents<br>primary runway | Line rep-<br>resents<br>primary runway | indicate a runway (no line<br>will be displayed).                                     |
|                    | IFR approach<br>available       | Line rep-<br>resents<br>primary runway | Line rep-<br>resents<br>primary runway |                                                                                       |
|                    | Soft or unknown runways         | Line rep-<br>resents<br>primary runway | Line rep-<br>resents<br>primary runway |                                                                                       |
| Airport<br>Runways | Primary, hard surface           |                                        | 17                                     | Runways are shown for airports within 5 nm of                                         |
|                    | Other hard sur-<br>face         | 22                                     | / <sup>22</sup>                        | current position and selected range is 10 nm                                          |
|                    | Primary soft sur-<br>face       |                                        | 17                                     | or less. Runway ends are labeled with the proper                                      |
|                    | Other soft sur-<br>face         | <b>A</b>                               | / <sup>21</sup>                        | runway identifier if selected range is 1 nm.                                          |
| Helipads           |                                 | H                                      | B                                      |                                                                                       |
| VRPs               |                                 | Ð                                      | Not displayed                          |                                                                                       |

#### **OVERLAYING DATA**

|                              | OVE                | RLAY TYPE               |                  |       |
|------------------------------|--------------------|-------------------------|------------------|-------|
| DISPLAY F                    | LIGHT PLAN         | STORMSCOPE <sup>®</sup> | TRAFFIC          | METAR |
| MAP - TOPO ON                | Yes                | Yes <sup>1</sup>        | Yes <sup>2</sup> | Yes   |
| MAP - TOPO OFF               | Yes                | Yes <sup>1</sup>        | Yes <sup>2</sup> | Yes   |
| WX - Weather Radar           | Yes <sup>1</sup>   | Yes                     | Yes <sup>3</sup> | No    |
| WX - Stormscope <sup>®</sup> | Yes <sup>1</sup>   | N/A                     | No               | No    |
| WX - NEXRAD                  | Yes                | Yes <sup>1</sup>        | No               | No    |
| WX - Graphical METARs        | Yes                | No                      | No               | N/A   |
| WX - Graphical AIRMETs       | Yes                | Yes <sup>1</sup>        | No               | No    |
| WX - Graphical SIGMETs       | Yes                | Yes <sup>1</sup>        | No               | No    |
| WX - Graphical Conv SIGM     | ETs Yes            | Yes <sup>1</sup>        | No               | No    |
| WX - Graphical Wx Watches    | s Yes <sup>4</sup> | Yes <sup>1,4</sup>      | No               | No    |
| TERR                         | Yes                | Yes <sup>1</sup>        | Yes <sup>2</sup> | No    |
| TRFC                         | Yes <sup>1</sup>   | No                      | N/A              | No    |

1 Requires remote heading input

2 TCAS/TAS requires remote heading input

3 TIS requires remote heading input

4 Not available with XM

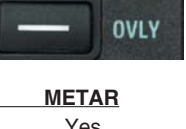

## **WEATHER RADAR**

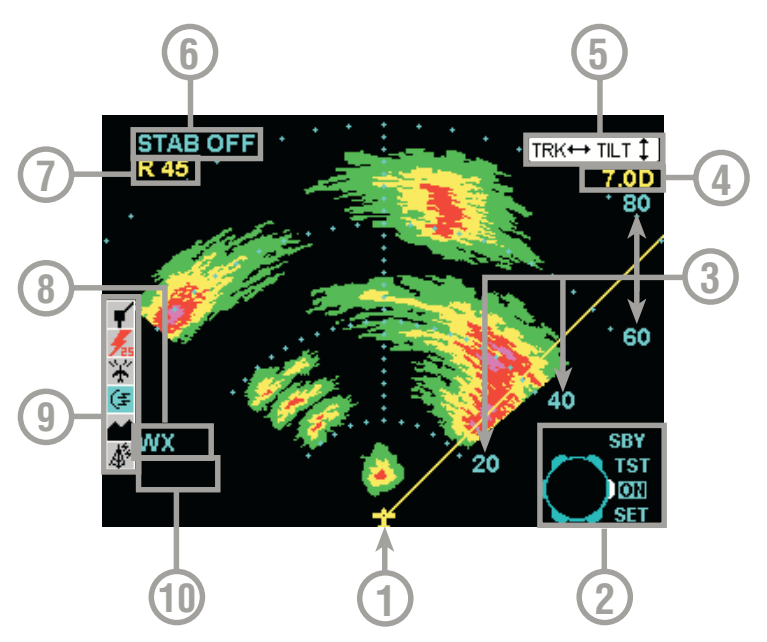

- 1 Aircraft Symbol
- 2 Knob Function Label Rotating the outer knob selects between Standby (SBY), Test (TST), ON and SET modes.
- 3 Display Range Indications
- 4 Tilt Angle XX.X Degrees up (U) or down (D).
- 5 Joystick Function Label Moving the joystick up and down adjusts the radar tilt. Moving the joystick left and right adjusts the location of the yellow track line.
- 6 Stabilization Indication
- 7 Track Angle
- 8 WX Radar Mode Indication TEST, WX, WX/ARL (Auto Range Limiting or MAP (Ground Mapping Mode)
- 9 Available Functions Displays icons representing data available (black) and displayed (color)
- 10 Fault Message Window See Error and Fault Messages

#### AVAILABLE WEATHER RADAR FUNCTION ICONS

| lcon      | Description                                                             |
|-----------|-------------------------------------------------------------------------|
| C)        | Standby weather radar being displayed.                                  |
| <b>(F</b> | Active weather radar being displayed.                                   |
| C         | Weather radar in standby mode, not being displayed.                     |
| r)        | Weather radar in active mode, not being displayed.                      |
| Ś         | Weather radar data invalid / not being received. Previously in standby. |
|           | Weather radar data invalid / not being received. Previously active.     |

## STORMSCOPE

#### AVAILABLE STORMSCOPE FUNCTION ICONS

| lcon | Description                                                                                                    |
|------|----------------------------------------------------------------------------------------------------|
| 4    | Stormscope <sup>®</sup> information being received and displayed.                                                 |
| 125  | Stormscope $^{\textcircled{B}}$ information being received and displayed. Strikes have occurred within 25 nm.     |
| Ŧ    | Stormscope <sup>®</sup> information being received but not displayed.                                             |
| 125  | Stormscope $^{\textcircled{B}}$ information being received but not displayed. Strikes have occurred within 25 nm. |
| Ø,   | Stormscope <sup>®</sup> information not being received / data invalid.                                            |

### LIGHTNING ICONS

#### WX-500

| Lightning<br>Icon | Color            | Used on Pages                | Additional Requirements                                                    |
|-------------------|------------------|------------------------------|----------------------------------------------------------------------------|
| <b>\$</b>         | White            | MAP (TOPO-ON or<br>TOPO-OFF) | The small solid icon is used when the display selected range is 25 nm      |
| 5                 | White            | WX, TRFC, TERR               | or greater.                                                                |
| ۍ<br>ک            | White<br>Outline | MAP (TOPO-ON or<br>TOPO-OFF) | The large outlined icon is used when<br>the display selected range is less |
| ዲ                 | White<br>Outline | WX, TRFC, TERR               | than 25 nm.                                                                |

#### WX-1000E

| Lightning<br>Icon   | Intensity<br>Level | Color                  | Used on<br>Pages                                                                                                    | Comments                                                                            |        |        |     |                                                                                    |                                                                                                    |
|---------------------|--------------------|------------------------|----------------------------------------------------------------------------------------------------|-------------------------------------------------------------------------------------|--------|--------|-----|------------------------------------------------------------------------------------|----------------------------------------------------------------------------------------------------|
| ИИ                  | 1 (Light)          | White                  | MAP,                                                                                                    | The small solid icon is used when the dis-                                          |        |        |     |                                                                                    |                                                                                                    |
| И И                 | 2 (Moderate)       | black TERR             | TERR                                                                                                    | play selected range is 25 nm or greater.                                            |        |        |     |                                                                                    |                                                                                                    |
| 14 14               | 3 (Heavy)          |                        | The WX-1000E indicates areas of lightnin<br>detected (not individual discharges). Light<br>activity (level 1) is an area with up to 8<br>strikes/minute; moderate (level 2) is an are<br>with 9-25 strikes/minute and heavy (level<br>is an area with 26 or more strikes/minute. |                                                                                     |        |        |     |                                                                                    |                                                                                                    |
| ИИ                  | 1 (Light)          | White<br>with<br>black | MAP,<br>WX,<br>TERR                                                                                                    | The large outlined icon is used when the display selected range is less than 25 nm. |        |        |     |                                                                                    |                                                                                                    |
| K, K,               | 2 (Moderate)       | border                 | border                                                                                                    | border                                                                              | border | border | ler | border The larger icon remind<br>accuracy of lightning p<br>good as that suggested | The larger icon reminds the user that the<br>accuracy of lightning placement is not as<br>good as that suggested by the map scale. |
| <mark>K)</mark> (A) | 3 (Heavy)          |                        |                                                                                                    |                                                                                     |        |        |     |                                                                                    |                                                                                                    |

## FIS VDL AND XM DATALINK WEATHER

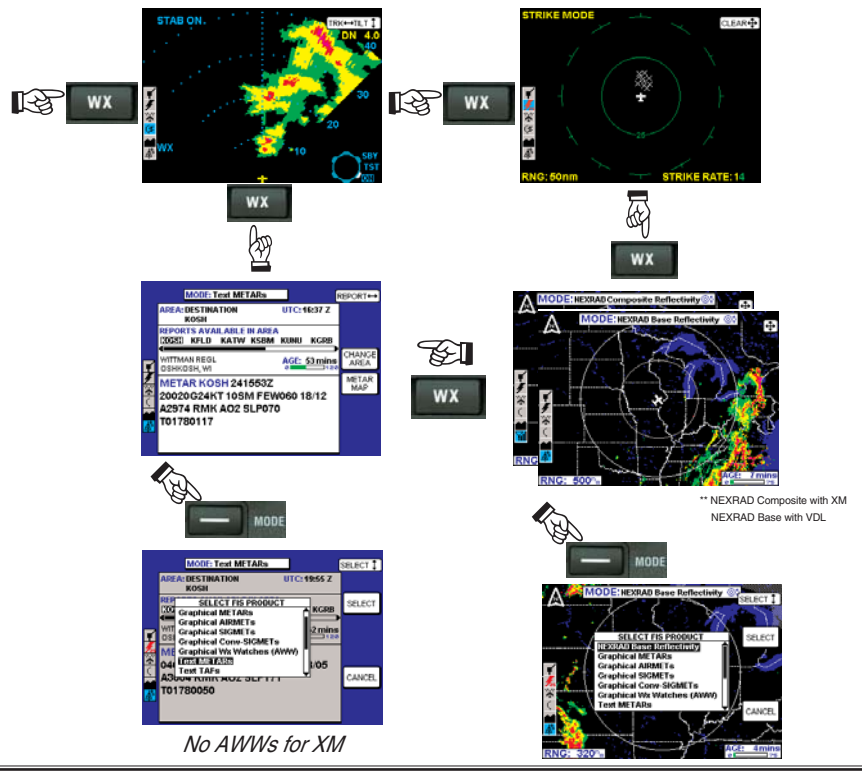

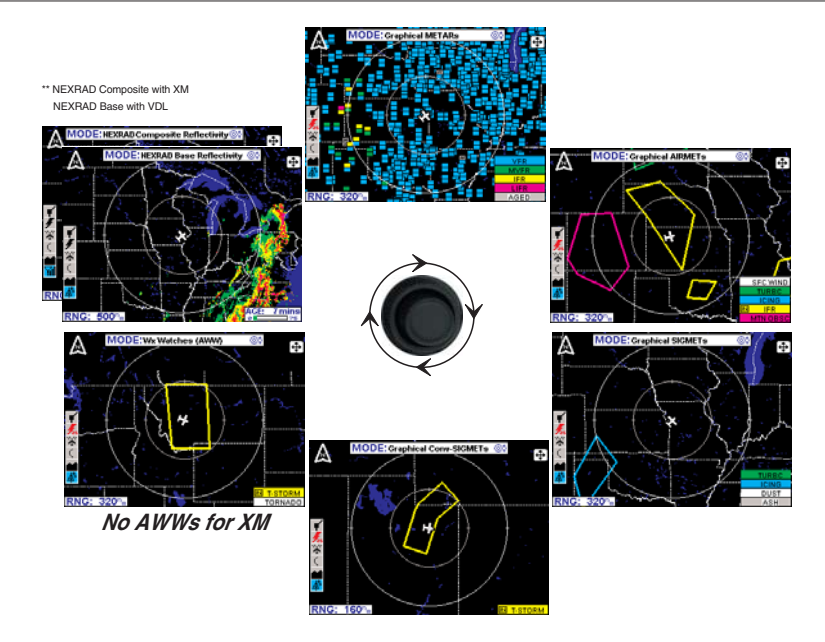

#### SUBSCRIBING TO VDL SERVICES

# *NOTE:* The following details require selection of a KDR-510 as the source for datalink weather data.

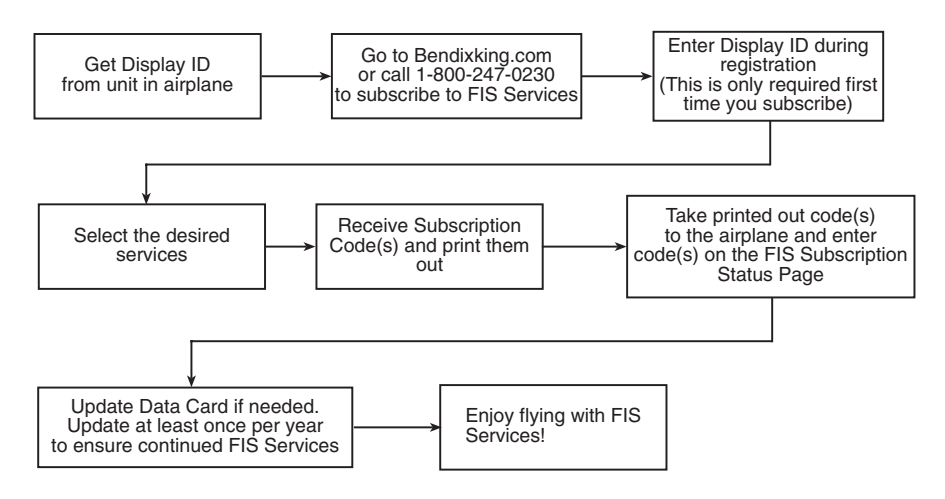

#### SETTING UP A VDL SUBSCRIPTION

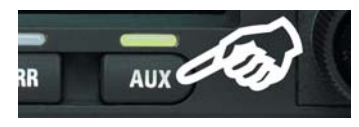

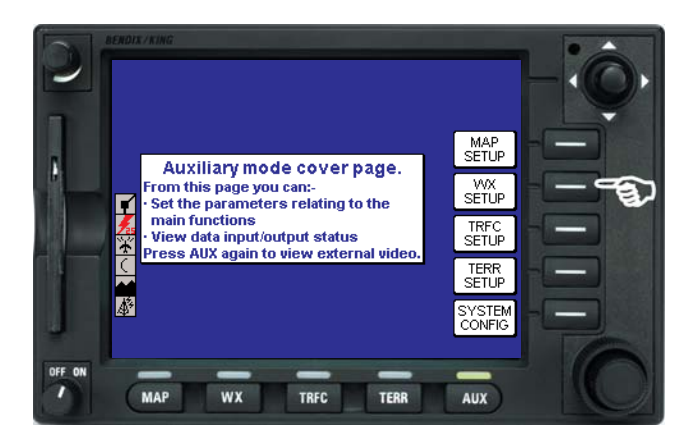

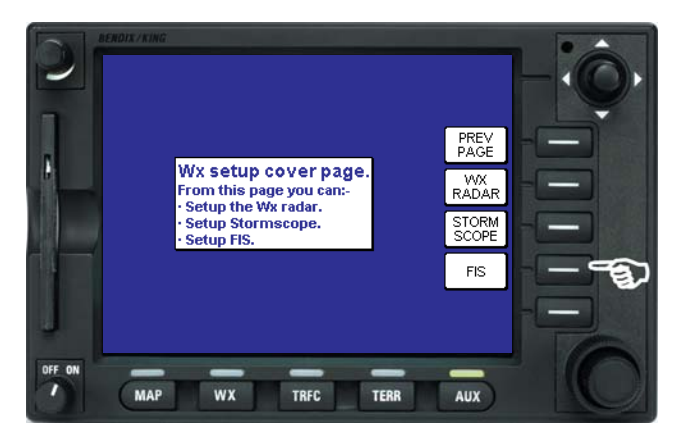

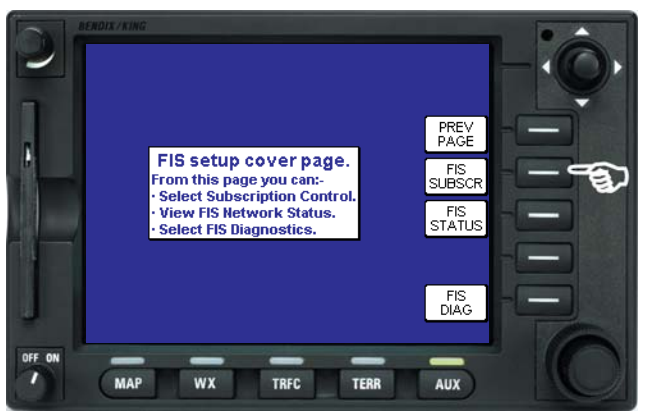

Note the FIS Display ID and contact Wingman Services at www.bendixking.com or call 1-800-247-0230. This ID is used to obtain the Subscription Code. After obtaining the Subscription Code press the **ADD SUBSCR** Key.

|        | FIS Displa                     | y ID: OHOHO 00K   | XO                    |               | -:0 |
|--------|--------------------------------|-------------------|-----------------------|---------------|-----|
| 8      | Subscription<br>#1<br>#2<br>#3 | Validity Period   | Status<br>—<br>—<br>— | PREV<br>PAGE  |     |
|        | Data card updat                | te required by 00 |                       | ADD<br>SUBSCR |     |
| OFF ON | Press ADD SU<br>subscriptions  | BSCR to enter no  | w                     |               | PG  |

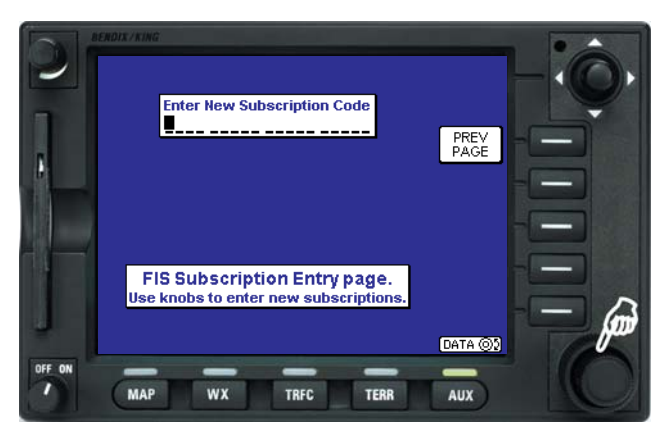

Use the inner knob to enter characters and the outer knob to move to the next field.

|        | Enter New Subscription Code                                           | PREV<br>PAGE<br>ENTER |   |
|--------|-----------------------------------------------------------------------|-----------------------|---|
|        | FIS Subscription Entry page.<br>Use knobs to enter new subscriptions. |                       |   |
| -      |                                                                       | DATA 🛞                | 6 |
| OFF ON |                                                                       | -                     |   |
|        | MAP WX TRFC TERR                                                      | AUX                   |   |

After the last character is entered, press the **ENTER** Key. After the subscription is accepted it will be displayed.

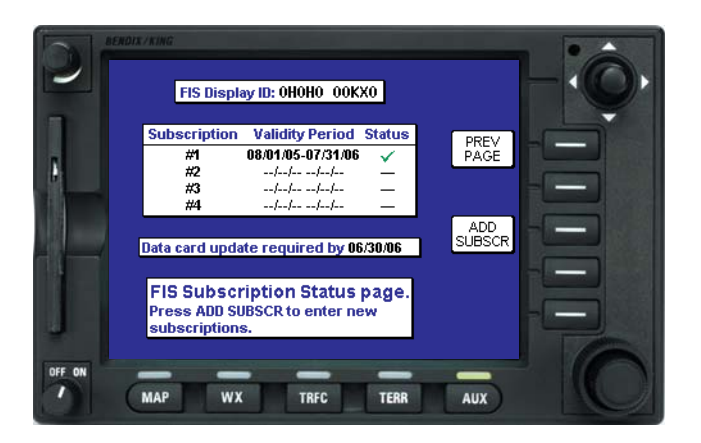

#### **CHECKING VDL SUBSCRIPTIONS**

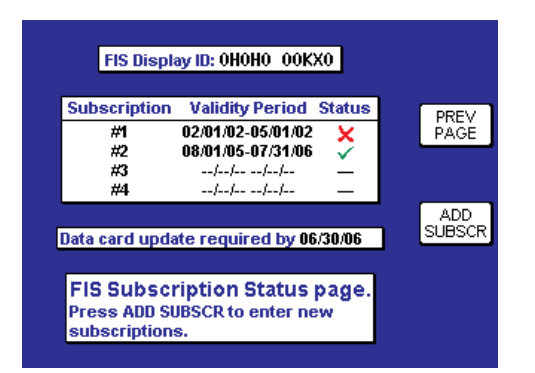

| Symbol   | Status         | Description                                                                                                    |
|----------|----------------|----------------------------------------------------------------------------------------------------|
| —        | Unknown        | The system time is not known or no subscription is programed.                                                                                                    |
| •        | Future         | The current system time is prior to the displayed starting date.<br>This subscription is not valid for enabling access to FIS today<br>but it will become valid at some point in the future. |
| ~        | Valid          | The current system time is after the displayed starting date and before the displayed ending date.                                                                                           |
| <b>V</b> | Almost Expired | The current system time is within seven (7) days of the dis-<br>played ending date.                                                                                                    |
| ×        | Expired        | The current system time is beyond the displayed ending date.                                                                                                    |

NOTE: Only the validity period for subscriptions is shown on the display. To determine which products are available with each subscription, access the account on Wingman Services at www.bendixking.com.

### XM WX SUBSCRIPTIONS

An XM subscription must be set up to receive XM WX services. This process involves accessing the XM Radio website and a toll-free phone call to XM Radio.

#### SETTING UP AN XM WX SUBSCRIPTION

*NOTE:* The following details require selection of an XM receiver (such as a KDR-610 )as the source for datalink weather data.

Setting up an XM WX subsrcription can be accomplished by following these steps:

1a. Retrieve the 8-digit ID from the KDR 610 label (should be attached to the opposite end of the receiver from the connectors)

OR

1b. Apply power to the display and receiver, select the AUX key, the WX Setup softkey, the FIS softkey, and finally the FIS Subscription softkey. Record the 8-digit receiver ID displayed at the bottom of the FIS Subscription Status page.

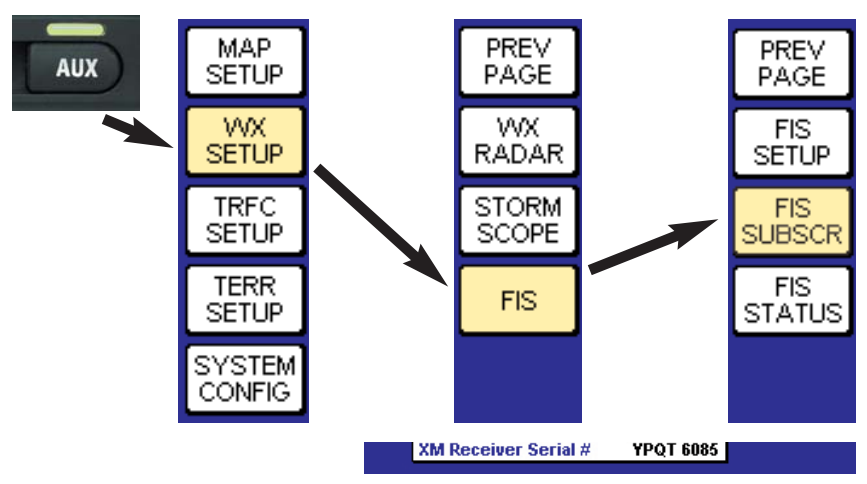

- 2. Go to the website *www.xmradio.com/weather* to select your weather subscription package.
- 3. Apply power to the XM receiver, and place the receiver's antenna where the signal can be received from the XM satellites. Make certain the antenna has a good view of the southern horizon.
- 4. With the Receiver ID and desired subscription package in hand, contact XM Radio at 1-800-985-9200 for assistance in activating your receiver and setting up a weather product subscription. The receiver should remain in view of the satellites during the subscription process.

5. Verify the activation of the receiver and the subscription validity by selecting and viewing the "FIS Subscription Status Page" on the KMD screen.

If for any reason the receiver was not exposed to the XM signal within the initial 24 hour broadcast period, or is not successfully authorized for some other reason, a subsequent 15 minute resend of the subscription information can be obtained. Get the receiver ID (instructions in step 1a or 1b above), go to the website *http://www.xmradio.com/refresh/*, and follow the instructions.

#### CHECKING XM WX SUBSCRIPTIONS

To check the FIS XM subscription and receiver status, apply power to the display and receiver, select the AUX key, then the WX SETUP softkey, the FIS softkey, and finally the FIS SUBSCR softkey, as in step 1b previously.

The Application IDs are displayed along with the receiver activation and subscription status. The Application IDs provide the groupings of products that are part of the subscription package. Green checkmarks indicate those App IDs or product groups that are contained in the subscription package for the XM receiver. Contact customer service with the App ID information if the subscribed products are not received and displayed.

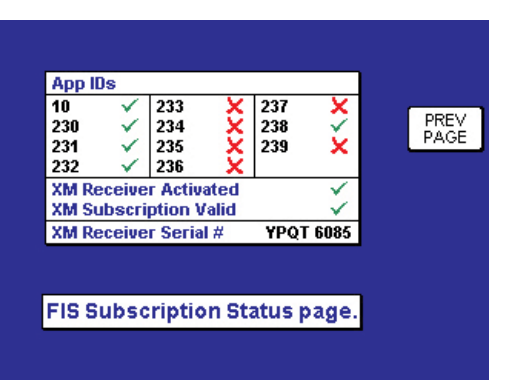

| Symbol  | Subscription Status | Description                                                                 |
|---------|---------------------|-----------------------------------------------------------------------------|
| (white) | No Information      | The XM FIS receiver subscription information message has not been received. |
| ×       | Not Subscribed      | The user is not authorized for the Application ID.                          |
| ~       | Subscribed          | The user is authorized for the Application ID.                              |

#### **AVAILABLE FIS FUNCTION ICONS**

| VDL          | XM        | Description                                                                             |
|--------------|-----------|-----------------------------------------------------------------------------------------|
| ۰.           | Y.        | No Wx data is currently being received but previously received data is being displayed. |
| A 44         | Yı -      | Wx data is currently being received from a signal and displayed. XM signal is weak.     |
| A 34         | ΎΙ        | Wx data is currently being received from a signal and displayed. XM signal is marginal. |
| A 34         | ΎΠ        | Wx data is currently being received from a signal and displayed. XM signal is good.     |
| 4            | Ϋ́        | Wx data not being received nor displayed on present page.                               |
| A 34         | ΎΠ        | Wx data is currently being received from a signal but not displayed on present page.    |
| $\mathbf{S}$ | $\otimes$ | Fault with connection or data link radio.                                               |
| \$           | Yıl       | Graphical METAR overlay is available but not displayed.                                 |
| \$ <b>-</b>  | ∑ıl 🗄     | Graphical METAR overlay is enabled and displayed.                                       |
| 4            | Y 📕       | Wx data not being received. Graphical METAR overlay is available but not displayed.     |
| \$ ■         | Ύ 🖪       | Wx data not being received. Graphical METAR overlay is enabled and displayed.           |
|              | $\otimes$ | Radio Fault. Graphical METAR overlay is available but not displayed.                    |
| B            | Ø 🖪       | Radio Fault. Graphical METAR overlay is enabled and displayed.                          |
| NEXF         | AD PA     | GE                                                                                      |

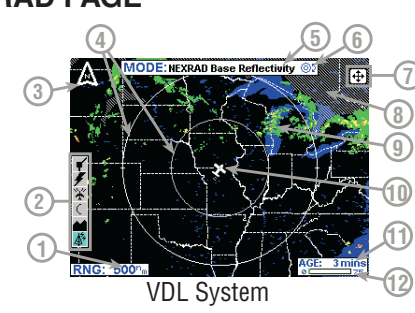

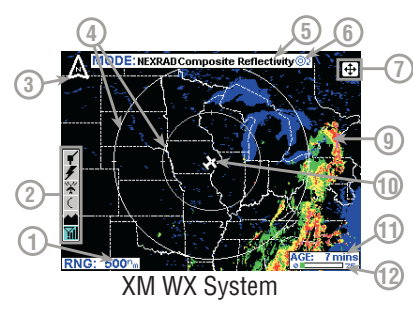

- 1 Range Scale Indicated selected range.
- 2 Available Functions -Displays icons representing data available (black) and displayed (color).
- 3 North Pointer Indicates north.
- 4 Range Rings Outer ring radius is selected range and inner ring radius is one half the selected range.
- 5 MODE Indicates the weather product being displayed.
- 6 Control Knob Icon -Displayed when the Control Knobs are available for cycling through the graphical weather products.
- **7 Joystick Label** Indicates joystick is active and can be used to pan map.
- 8 No Coverage Area -Crosshatch pattern indicates area of no coverage.
- 9 Precipitation NEXRAD precipitation returns.
- 10 Aircraft Symbol Indicates present aircraft position and heading (if available) or track.
- **11 Age of Data** Age of the data based on current time minus NEXRAD issue time.
- 12 Age Status Bar Indicates percentage of age versus elapsed time before expiration. The bar will be green the first 50% then turn yellow.

#### NEXRAD INTENSITY

Precipitation intensity is depicted using colors as follows:

| Magenta | Intense  | Level 5-8 | 50+ dBz         | NEXRAD LEGEND |       |       |
|---------|----------|-----------|-----------------|---------------|-------|-------|
| Red     | Неали    | Level 3-4 | 40-50 dBz       | Intensity     | dBZ   | Level |
| nea     | Ticavy   |           | 40 00 002       | Intense       | 50+   | 5-8   |
| Yellow  | Moderate | Level 2   | 30-40 dBz       | Неалу         | 40-50 | 3-4   |
| -       |          |           |                 | Moderate      | 30-40 | 2     |
| Green   | Light    | Level 1   | 15-30 dBz (VDL) | Light         | 15-30 | 1     |
|         |          |           | 10-30 dBz (XM)  |               | 0-15  | 0     |

#### **GRAPHICAL METAR PAGE**

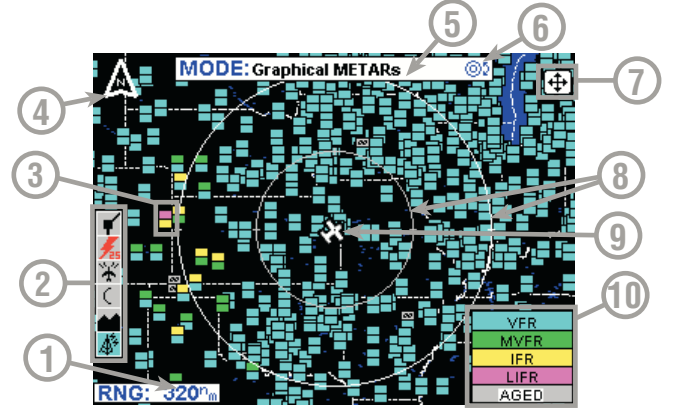

- 1 Range Scale Indicated selected range.
- 2 Available Functions Displays icons representing data available (black) and displayed (color).
- **3** Graphical METAR Icon Ceiling indicated in top box, visibility in the bottom box and ICAO identifier of issuing airport. Note that ICAO identifiers are not displayed on all range settings.
- 4 North Pointer Indicates north.
- 5 MODE Indicates the weather product being displayed.
- 6 Control Knob Icon Displayed when the Control Knobs are available for cycling through the graphical weather products.
- 7 Joystick Label Indicates joystick is active and can be used to pan map.
- 8 **Range Rings** Outer ring radius is selected range and inner ring radius is one half the selected range.
- 9 Aircraft Symbol Indicates present aircraft position and heading (if available) or track.
- 10 METAR Color Key Colors indicating flight rules pertaining to ceiling and visibility.

#### **GRAPHICAL METAR COLOR CODING**

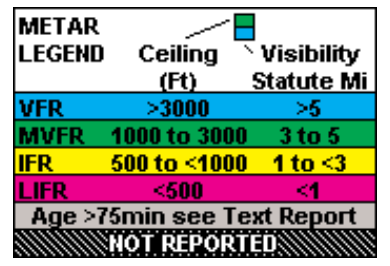

No Data

#### **GRAPHICAL AIRMET PAGE**

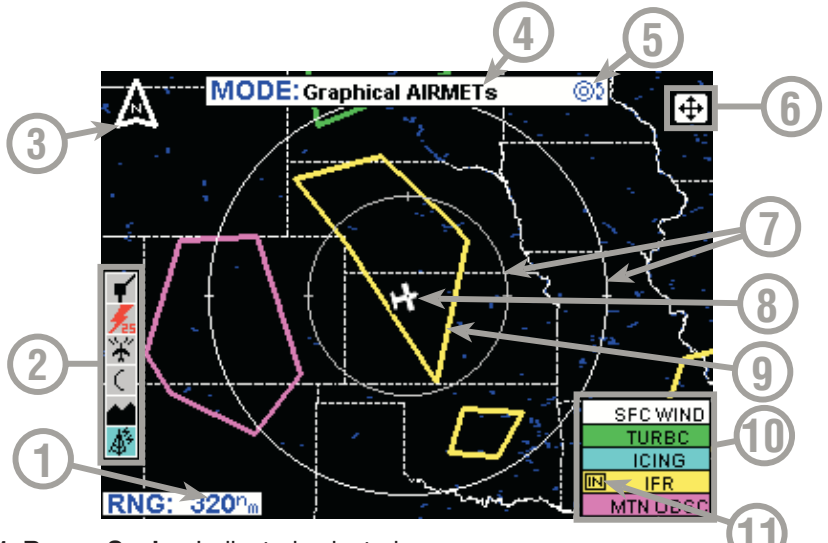

- 1 Range Scale Indicated selected range.
- **2 Available Functions** Displays icons representing data available (black) and displayed (color).
- 3 North Pointer Indicates north.
- 4 MODE Indicates the weather product being displayed.
- 5 Control Knob Icon Displayed when the Control Knobs are available for cycling through the graphical weather products.
- 6 Joystick Label Indicates joystick is active and can be used to pan map.
- 7 Range Rings Outer ring radius is selected range and inner ring radius is one half the selected range.
- 8 Aircraft Symbol Indicates present aircraft position and heading (if available) or track.
- **9 AIRMET Boundary** Color coded line indicating the boundaries of an AIRMET.
- 10 AIRMET Color Key Colors indicating AIRMET type.
- 11 IN Indicates the current aircraft position is "IN" an IFR AIRMET.

#### **GRAPHICAL SIGMET PAGE**

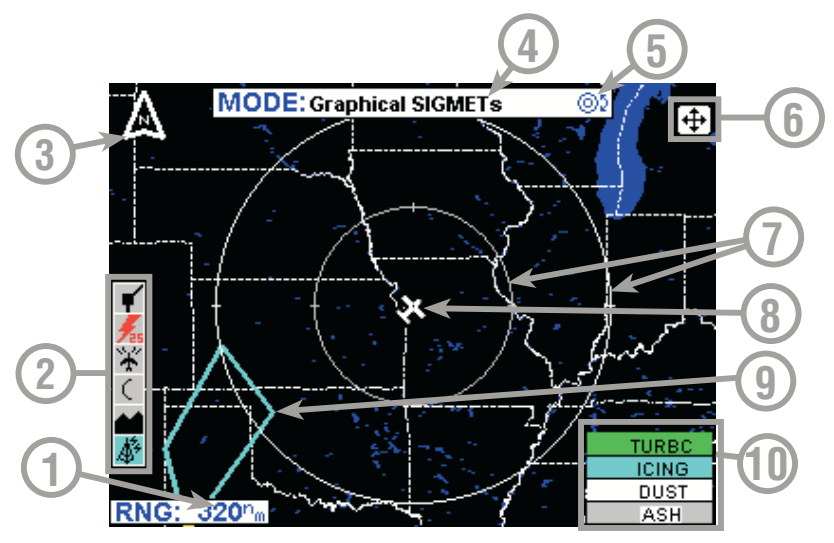

- 1 Range Scale Indicated selected range.
- 2 Available Functions Displays icons representing data available (black) and displayed (color).
- 3 North Pointer Indicates north.
- 4 MODE Indicates the weather product being displayed.
- 5 Control Knob Icon Displayed when the Control Knobs are available for cycling through the graphical weather products.
- 6 Joystick Label Indicates joystick is active and can be used to pan map.
- 7 Range Rings Outer ring radius is selected range and inner ring radius is one half the selected range.
- 8 Aircraft Symbol Indicates present aircraft position and heading (if available) or track.
- **9 SIGMET Boundary** Color coded line indicating the boundaries of a SIGMET.
- 10 SIGMET Color Key Colors indicating SIGMET type.

#### **GRAPHICAL CONVECTIVE SIGMET PAGE**

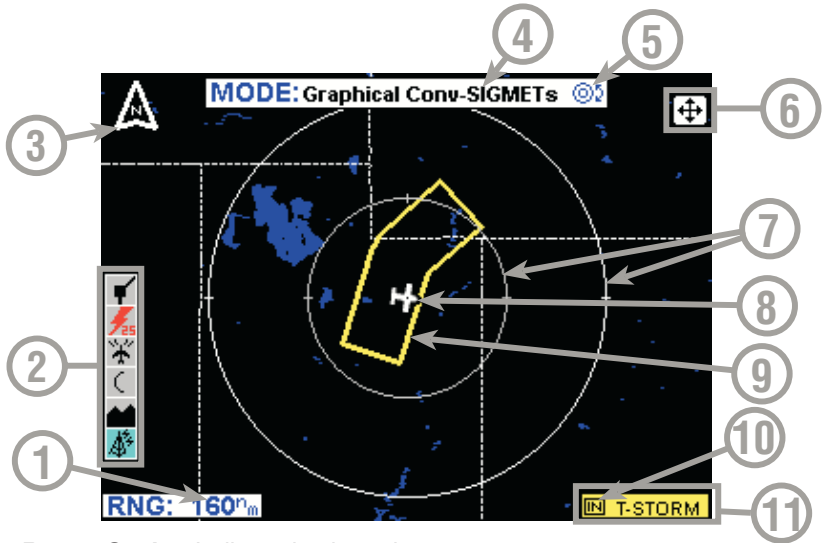

- 1 Range Scale Indicated selected range.
- **2 Available Functions** Displays icons representing data available (black) and displayed (color).
- 3 North Pointer Indicates north.
- **4 MODE** Indicates the weather product being displayed.
- 5 Control Knob Icon Displayed when the Control Knobs are available for cycling through the graphical weather products.
- 6 Joystick Label Indicates joystick is active and can be used to pan map.
- 7 Range Rings Outer ring radius is selected range and inner ring radius is one half the selected range.
- 8 Aircraft Symbol Indicates present aircraft position and heading (if available) or track.
- 9 Convective SIGMET Boundary Color coded line indicating the boundaries of a Convective SIGMET.
- **10 IN** Indicates the current aircraft position is "IN" a thunderstorm Convective SIGMET.
- 11 Convective SIGMET Color Key Colors indicating Convective SIGMET type.

# GRAPHICAL ALERT WEATHER WATCHES PAGE (AWW) (VDL ONLY)

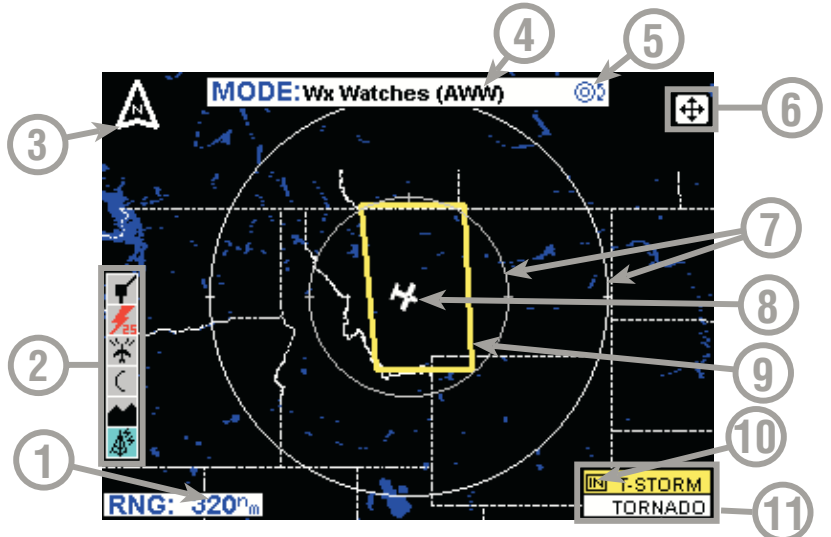

- 1 Range Scale Indicated selected range.
- 2 Available Functions Displays icons representing data available (black) and displayed (color).
- 3 North Pointer Indicates north.
- **4 MODE** Indicates the weather product being displayed.
- **5 Control Knob Icon** Displayed when the Control Knobs are available for cycling through the graphical weather products.
- 6 Joystick Label Indicates joystick is active and can be used to pan map.
- 7 Range Rings Outer ring radius is selected range and inner ring radius is one half the selected range.
- 8 Aircraft Symbol Indicates present aircraft position and heading (if available) or track.
- **9 Weather Watch Boundary** Color coded line indicating the boundaries of an Alert Weather Watch.
- **10 IN** Indicates the current aircraft position is "IN" a severe thunderstorm watch area.
- **11 Weather Watch Color Key** Colors indicating Alert Weather Watch type.

#### FIS TEXT PAGE

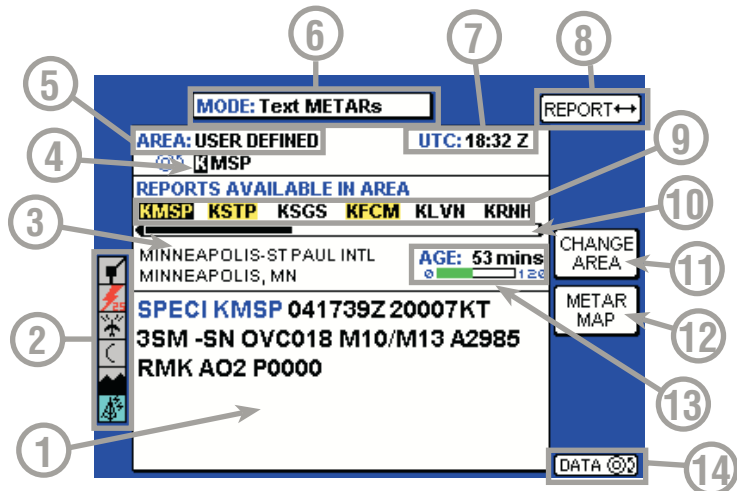

- **1 Text Field** The encoded weather report is displayed in this field.
- 2 Available Functions Displays icons representing data available (black) and displayed (color).
- 3 Selected Report Info Displays name, city and state of selected report.
- 4 Selected Area Identifier Displays the identifier of the area selection.
  5 Area Selection Pressing the CHANGE AREA soft key cycles
- between Destination, Flightplan WPT, Nearest and User Defined.
- 6 Mode Pressing the MODE key will display the SELECT FIS PRODUCT Menu.
- 7 UTC Current UTC time.
- 8 Report Each horizontal movement of the joystick will move the cursor over the next report in the AVAILABLE REPORTS field.
- **9** Available Reports Shows available reports based on the selection in the **AREA** field. Special, urgent or amended reports are highlighted in yellow.
- 10 Scroll Bar Indicates there are more available reports than can be displayed on the screen. Move the joystick left/right to cycle through the reports.
- **11 Change Area Soft Key** Cycles the **AREA** field between Destination, Flightplan Waypoint (FLPN WPT), Nearest and User Defined.
- 12 METAR Map Soft Key When this key is pressed the graphical METAR page is displayed with the map centered on the selected METAR. This is only available when valid data for graphical METARs is being received.
- **13 Age of Report** Age of report based on UTC time minus time of report. The bar indicates percentage of age versus elapsed time before expiration. The bar will be green the first 50% then turn yellow.
- 14 Knob Function Label Indicates the knob function is set to DATA input (USER DEFINED) or SCAN data (FLPN WPT).

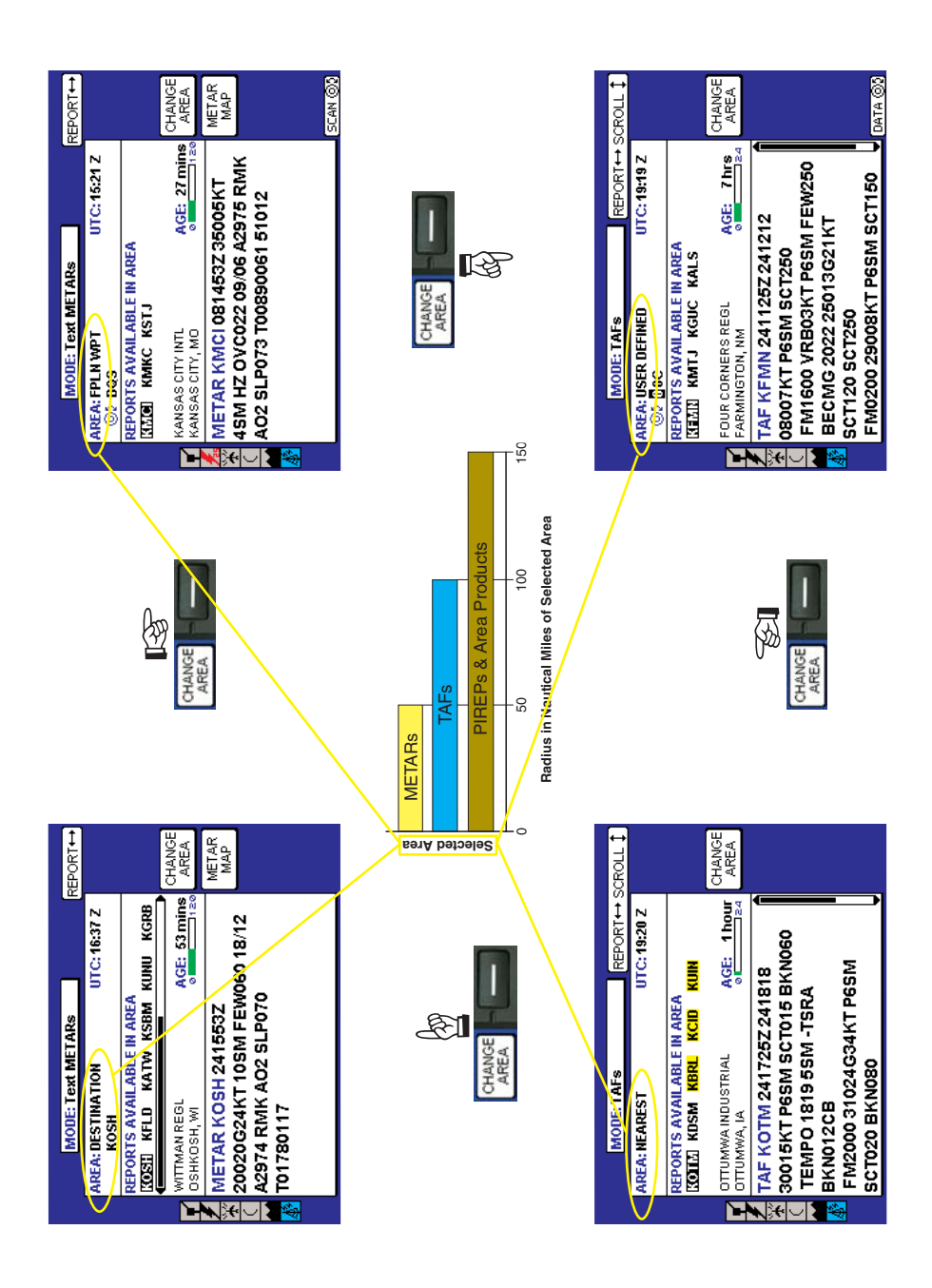

# **TRAFFIC AVOIDANCE**

#### **AVAILABLE TRAFFIC FUNCTION ICONS**

| lcon      | Description                                          |
|-----------|------------------------------------------------------|
| *         | Standby traffic sensor being displayed.              |
| ¥         | Active traffic information being displayed.          |
| *         | Traffic sensor in standby mode, not being displayed. |
| ÷         | TIS service not available.                           |
| ¥         | Traffic sensor active, not being displayed.          |
| $\otimes$ | Traffic sensor data invalid / not being displayed.   |

#### TCAS/TAS SYMBOLOGY

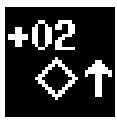

#### NON-THREAT TRAFFIC

**PROXIMITY INTRUDER TRAFFIC** 

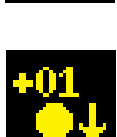

**TRAFFIC ADVISORY (TA)** 

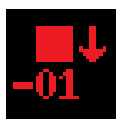

**RESOLUTION ADVISORY (RA)** 

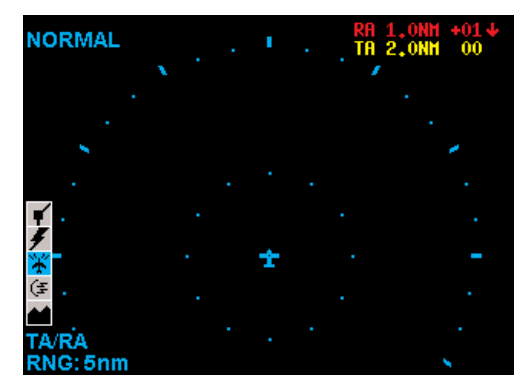

#### **"NO-BEARING" TRAFFIC**

Rev 7 Mar/2007

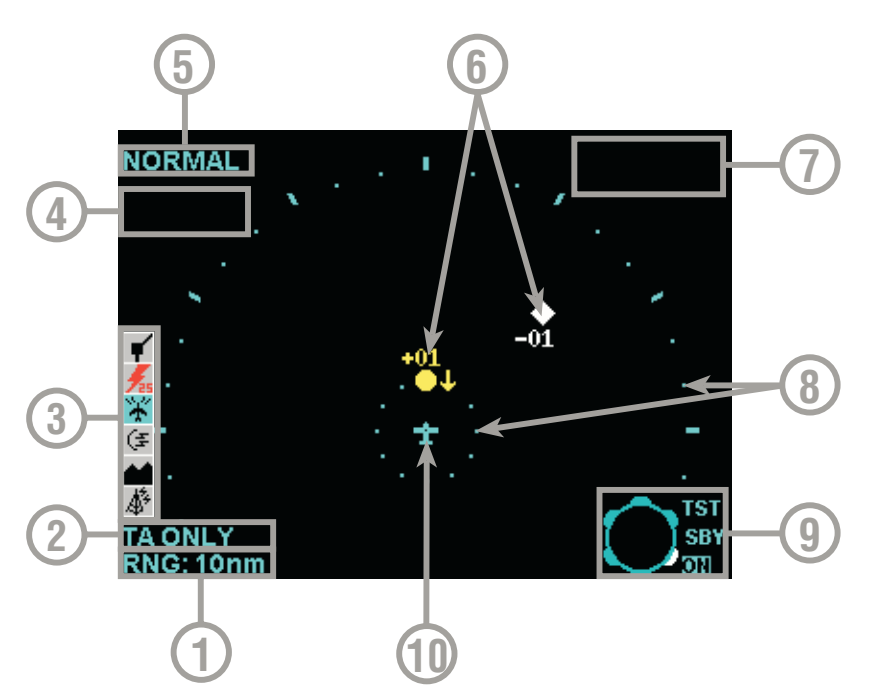

- 1 Display Range RNG:##nm
- 2 TAS (TCAS) Operating Mode TAS (TCAS) TST, TAS (TCAS) SBY, TA Only, TA/RA or TAS (TCAS) Fail
- **3 Available Functions** Displays icons representing data available (black) and displayed (color)
- 4 Current Flight Level FL:###
- 5 Altitude Volume NORMAL, ABOVE, BELOW or UNRESTRICTED (not available in all configurations)
- **6 Traffic Intruder Symbols** Indicates type of traffic, altitude of traffic and vertical trend of traffic.
- 7 "No Bearing" Intruder Dispay Area AA #.#NM ±XX↓ (Where AA is TA or RA)
- 8 Range Rings Outer ring radius is selected range, inner ring radius is always two nautical miles
- 9 Outer Knob Icon Shows current knob selection
- 10 Aircraft Symbol Stylized airplane indicating aircraft position

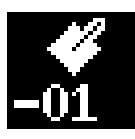

PROXIMITY INTRUDER TRAFFIC

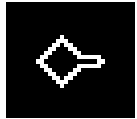

PROXIMITY INTRUDER NON-ALTITUDE REPORTING (NAR) TRAFFIC

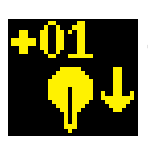

TRAFFIC ADVISORY (TA)

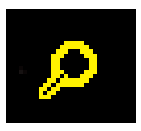

TRAFFIC ADVISORY NON-ALTITUDE REPORTING (NAR)

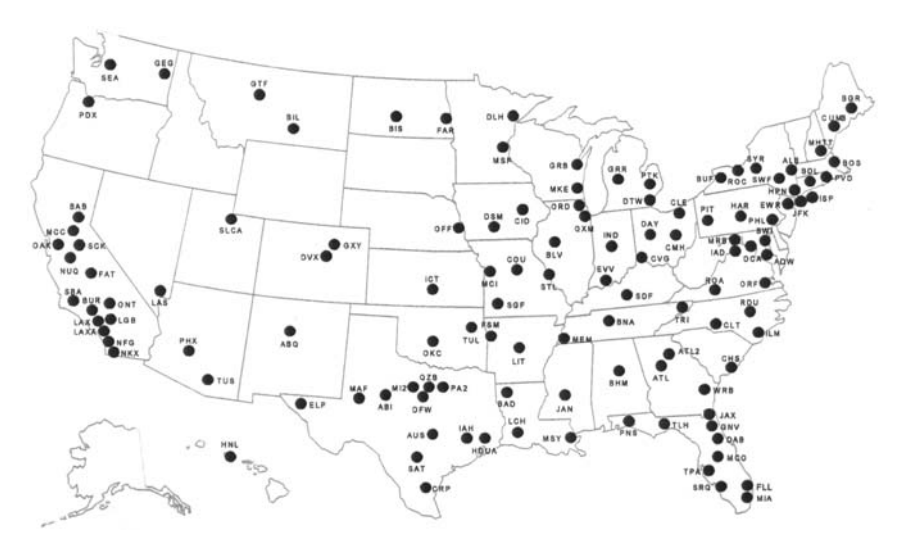

TIS Capable Mode S Radar Sensor Sites

Covered by US Pat. 6512975

Rev 7 Mar/2007

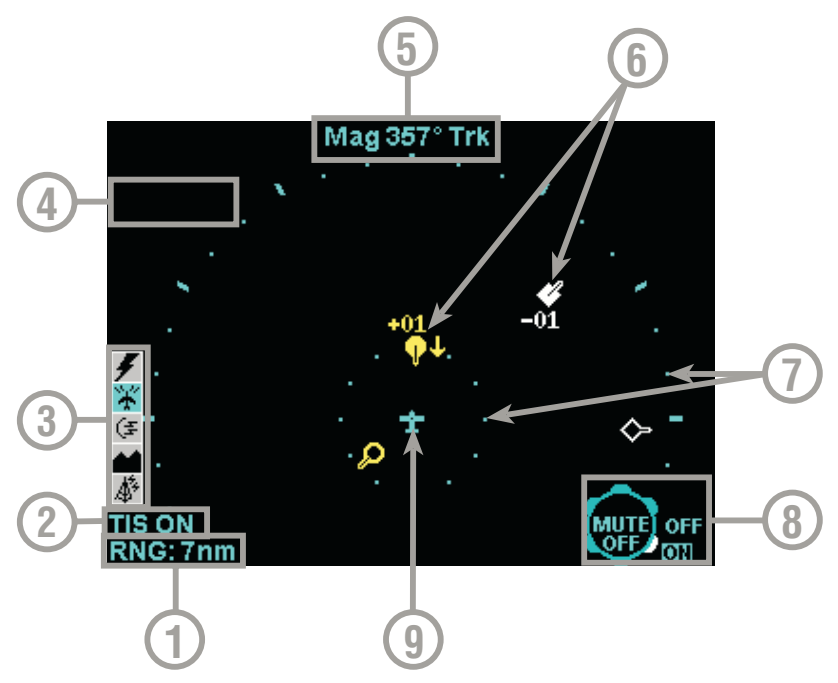

- 1 Display Range RNG:##nm
- 2 TIS Operating Mode TIS ON, TIS OFF or TIS FAIL
- **3** Available Functions Displays icons representing data available (black) and displayed (color).
- 4 Current Flight Level FL:###
- 5 Display Orientation When in magnetic heading-up orientation, Mag###° Hdg; when in magnetic track-up orientation, Mag###° Trk; when heading or track is not available from the system, No Hdg or Trk. The received traffic bearing and ground track is corrected when the system has heading or track.
- 6 Traffic Intruder Symbols Indicates type of traffic, altitude of traffic, vertical trend of traffic and ground track of traffic.
- 7 Range Rings Outer ring radius is selected range, inner ring radius is always two nautical miles.
- 8 Knob Icon Outer knob selects TIS ON or OFF. Inner knob selects MUTE ON or MUTE OFF for muting of "TIS Unavailable" audio message.
- 9 Aircraft Symbol Stylized airplane indicating aircraft position.

# **TERRAIN AVOIDANCE**

#### AVAILABLE TERRAIN FUNCTION ICON

| lcon   | Description                                        |
|--------|----------------------------------------------------|
| $\sim$ | EGPWS with warnings enabled, being displayed.      |
|        | EGPWS with warnings disabled, being displayed.     |
|        | EGPWS with warnings enabled, not being displayed.  |
| 4      | EGPWS with warnings disabled, not being displayed. |
|        | EGPWS data invalid / not being received.           |

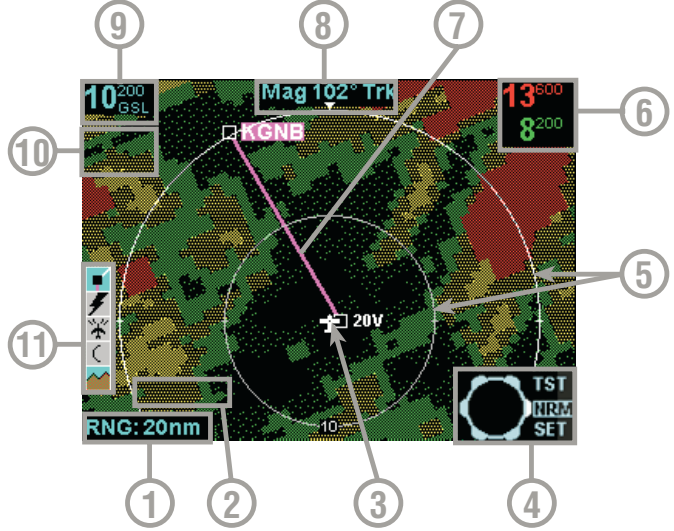

- 1 Display Range RNG:###nm
- 2 Terrain Awareness State Displays EGPWS TEST when self-test is active, TERR FAIL when terrain is INOP due to a fault, TERR N/A when terrain is not available (no fault) and TERR INHBT when Terrain Awareness Warnings have been manually inhibited. The terrain picture will be blacked out if the state is TERR FAIL or TERR N/A (Some installations will also be blacked out for TERR INHBT).
- **3** Aircraft Symbol Stylized airplane except in north-up mode when it is a plus symbol. Indicates present position.
- 4 Outer Rotary Knob (not present for all installations) Allows selection of Normal (NRM), Test (TST) or Settings (SET) mode. Default is Normal.
- 5 Range Rings Outer ring radius is selected range, inner ring radius is one half the selected range. Value of inner ring displayed at bottom of inner ring in 360° views and at the left edge of the inner ring in 120° views.
- 6 EGPWS Peaks Elevation (not present for all installations) Maximum peaks elevation displayed over Minimum peaks elevation, #####
- 7 GPS Flight Plan Overlay Current GPS flight plan.
- 8 Display Orientation When in magnetic heading-up orientation, Mag###° Hdg; when in true heading-up orientation, Tru###° Hdg; when in magnetic track-up orientation, Mag###° Trk; when in true track-up orientation, Tru###° Trk; when in north- up orientation, NORTH
- 9 EGPWS Geometric Altitude (not present for all installations) ##### MSL (Mean Sea Level) or ##### GSL (Geodetic Sea Level) depending on system configuration.
   10 Check Altitude Flag Window - CHECK ALT
- 11 Icon Bar Icons representing data available (black) and displayed (color).

Rev 7 Mar/2007

Honeywell Aerospace Business and General Aviation Honeywell International Inc. One Technology Center 23500 West 105th Street Olathe, KS 66061 Telephone: (913) 712-0400 FAX: (913) 712-1302 www.honeywell.com

006-18223-0000 Rev.7 3/07 © 2000-2007 Honeywell International Inc.

# Honeywell